## Locator Register

Locator register allows the user to view and track products status and location within a warehouse, for example products at the warehouse staging area, or at product assembly area. The products can be viewed by Warehouse, Locator, Product Brand, and by Product Group. Below are available actions for the user from "Locator Register" :

CO View and search for products' location and batch quantity within a warehouse.

| 1 |      | Locator Register × | 1                      |              |           |                |                   |          |           |            |          |
|---|------|--------------------|------------------------|--------------|-----------|----------------|-------------------|----------|-----------|------------|----------|
|   | -    | Warehouse:         | elect All Warehouses > |              |           | V RS Locator   |                   | -        |           |            | ľ        |
|   |      | Product Brand: <   | elect All >            |              |           | Product Group: | < Select From All | Groups > |           |            | ~        |
|   |      | Locator A          | Product #              | Product Name | Stock UOM | Batch Number   | Expiry Date       | Quantity | Unit Cost | Total Cost | <( )>[a] |
| Ì |      |                    |                        |              |           |                | Total :           | 0        |           |            | Г        |
|   | Seag | [ch:               |                        | Print        |           |                |                   |          | K         |            | *        |

😔 Print product locator report

| Field Name      | Explanation                               | Mandatory<br>Information |
|-----------------|-------------------------------------------|--------------------------|
| Warehouse       | Select a warehouse to view                | Y                        |
| Locator         | Select an area / location                 | Y                        |
| Product Brand   | Self-explanatory                          | Ν                        |
| Product Group   | Self-explanatory                          | Ν                        |
| Table – Locator | The storage area code                     | Y                        |
| Product #       | Product part number                       | Y                        |
| Product Name    | Self-explanatory                          | Y                        |
| Batch Number    | The reference for the manufacturing batch | Y                        |
| Expiry Date     | Self-explanatory                          | Ν                        |
| Quantity        | Self-explanatory                          | Y                        |
| Unit Cost       | Self-explanatory                          | Υ                        |
| Total Cost      | Self-explanatory                          | Υ                        |
|                 |                                           |                          |

## View and search for products' location and batch quantity within a warehouse:

1. Select a warehouse from "Warehouse" drop-down list and a location from "Locator" drop-down list at the top of screen. It will pull up products data for the selected locator of the warehouse

| Locator Re  | gister ×           |                                                  |                |                     |              |          |              |                      |
|-------------|--------------------|--------------------------------------------------|----------------|---------------------|--------------|----------|--------------|----------------------|
| 2 Warehou   | use: TE01 - Main V | Narehouse 🗸                                      | Locator:       | GA-01-0 - Default   |              |          |              | v                    |
| Product Bra | nd: < Select All > |                                                  | Product Group: | < Select From All G | roups >      |          |              | ~                    |
| Locator A   | Product #          | Product Name                                     | Stock UOM      | Batch Number        | Expiry Date  | Quantity | Unit Cost    | Total Cost           |
| GA-01-0     | BD01-003147        | Ceramidin Light Cream 90g                        | Each           | 07/14               | Jul 31, 2017 | 280      | S\$17.190000 | S\$4,813.20 ^        |
| GA-01-0     | Loa10              | LOACKER CHOCOLATE CHIP COOKIES 12 X 250GRAMS     | Each           | 20160429            | Apr 29, 2016 | 16       | S\$0.751875  | \$\$12.03            |
| GA-01-0     | BD02-002131        | Mint Tea Shower Gel 250ml                        | Each           | 20180120            | Jan 20, 2018 | 15       | S\$7.860000  | S\$117.90            |
| GA-01-0     | BD01-003146        | Black Label Nourishing Beauty Balm SPF 25 (50ml) | Each           | 140530-162          | May 31, 2017 | 189      | S\$14.380000 | \$\$2,717.82         |
| GA-01-0     | BD02-002132        | Japanese Rose Shower gel 250ml                   | Each           | AZX434654           | Jan 15, 2019 | 50       | \$\$5.000000 | \$\$250.00           |
| GA-01-0     | LK0004             | Loacker Chocolates Strawberry 10 x 250grams      | Each           | 20160718            | Jul 18, 2017 | 1,000    |              |                      |
|             |                    |                                                  |                |                     |              |          |              |                      |
| <b>(</b>    | Search Eng         | ine                                              |                |                     |              | 4.550    |              |                      |
| Search:     | ~                  | 6 Print                                          |                |                     | Total :      | 1,550    | K 4 10       | 557,910.95<br>16 🗘 🖒 |

*Note:* Locators of a warehouse are created in Inventory - (Masters) Warehouse - Locator tab

|                        |                            |            | Warehouse Details  | Locators Assigned   | Branches     |                | 222 223  | (                 |
|------------------------|----------------------------|------------|--------------------|---------------------|--------------|----------------|----------|-------------------|
| Warehouse Code 🔺       | Warehouse Name             | ( <b>Q</b> | Locators present u | nder this warehouse |              |                |          | Generate Locators |
| CON-01                 | Bangladesh 02 Consigment   | ^          | CON-01-Default     | 0                   | 0            |                |          | Default           |
| Ch01                   | Chilled WH-Logical         |            | CON-OI-Deradic     |                     |              |                | 0        |                   |
| M01                    | Matrix 01                  | _          | Name A             | X axis (Aisle)      | Y axis (Bin) | Z axis (Level) | Priority | lype              |
| ML01                   | Matrix Logical 01          |            | CON-01-Default     | 0                   |              | 0              | 0        | Default           |
| MS02                   | Matrix Warehouse 2         |            | CON-01-Staging     | 0                   |              | 0              | 0        | 0 Staging         |
| QCW                    | Quartier Central Warehouse |            | CON-01-WIP         | 0                   |              | 0              | 0        | WorkinProgress    |
| TE01                   | Main Warehouse             |            |                    |                     |              |                |          |                   |
| Tuas01                 | Tuas Warehouse             |            |                    |                     |              |                |          |                   |
| WAT01                  | Watsons - Ngee Ann City    |            |                    |                     |              |                |          |                   |
| WAT02                  | Watsons - Paragon          |            |                    |                     |              |                |          |                   |
|                        |                            |            |                    |                     |              |                |          |                   |
| Only Active Watehouser | *                          | •          |                    |                     |              |                |          |                   |

2. Enter search parameter to filter the result, i.e. type in the product name in the search textfield box

at the bottom of the screen.

3. Right-click on a product row, a small pop-up pane will appear with the following options:

- Show Product Details
- Show Product Register
- Show Product Ageing Register

| 2 Wareho   | use: TE01 - Main V  | Varehouse                          | <ul> <li>Ø</li> </ul>       | Locate       | r: GA-01-0 - Default   |              |          |              |             |
|------------|---------------------|------------------------------------|-----------------------------|--------------|------------------------|--------------|----------|--------------|-------------|
| Product Br | and: < Select All > |                                    | ~                           | Product Grou | p: < Select From All G | iroups >     |          |              |             |
| Locator A  | Product #           | Product                            | Name                        | Stock UON    | Batch Number           | Expiry Date  | Quantity | Unit Cost    | Total Cost  |
| GA-01-0    | BD01-003147         | Ceramidin Light Cream 90g          |                             | Each         | 07/14                  | Jul 31, 2017 | 280      | S\$17.190000 | S\$4,813.20 |
| GA-01-0    | Loa10               | LOACKER CHOCOLATE CHIP COOK        | Show Product Details        |              | 20160429               | Apr 29, 2016 | 16       | S\$0.751875  | S\$12.03    |
| GA-01-0    | BD02-002131         | Mint Tea Shower Gel 250ml          | Show Product Register       |              | 20180120               | Jan 20, 2018 | 15       | S\$7.860000  | S\$117.90   |
| GA-01-0    | BD01-003146         | Black Label Nourishing Beauty Balm | S 🛐 Show Product Ageing Reg | pister       | 140530-162             | May 31, 2017 | 189      | S\$14.380000 | S\$2,717.82 |
| GA-01-0    | BD02-002132         | Japanese Rose Shower gel 250ml     |                             | Fach         | AZX434654              | Jan 15, 2019 | 50       | \$\$5.000000 | S\$250.00   |
| GA-01-0    | LK0004              | Loacker Chocolates Strawberry 10 x | 250grams                    | Each         | 20160718               | Jul 18, 2017 | 1,000    |              |             |

## Print product locator report:

1. Select a warehouse from "Warehouse" drop-down list and a location from "Locator" drop-down list at the top of screen. It will pull up products data for the selected locator of the warehouse

2. Click on **"Print"** button at bottom of screen, a window will come up showing print report options.

3. User can print report, export the report as PDF or Excel, or preview the report

| 🕫 Report Options 🛛 🗙                                                      |
|---------------------------------------------------------------------------|
| Report Options         i       Print/export/preview the generated report. |
| Print Export  Preview Cancel                                              |